**Attention!** Reliability and life of the product are provided not only by the quality of product itself, but also by the compliance with operating modes and conditions, therefore, this document requirements is mandatory

# Display and control unit "Lind-29"

**Operating Manual** 

|             | Product Compatibility Table |                                     |         |
|-------------|-----------------------------|-------------------------------------|---------|
|             |                             |                                     | Version |
| OCTUS Group | Control Panel               | Lun-11mod.3/4/5/6,<br>Series Lun-25 |         |

# Contents

| 1. General information               |    |
|--------------------------------------|----|
| 2. Safety Precautions                |    |
| 3. Technical characteristics         | 3  |
| 4. Appearance and buttons assignment | 4  |
| 5. DCU installing                    | 6  |
| 6. Wired connections                 | 7  |
| 7. How to use the DCU                | 7  |
| 7.1. Access levels                   | 7  |
| 7.2. Standby mode                    | 8  |
| 7.3. Functions management            | 9  |
| 7.4. Assigning to a group            | 12 |
| 7.5. Display zones status            | 12 |
| 7.6. Reset the "Fire" state          | 12 |
| 8. Arming                            |    |
| 9. Disarming                         |    |
| 10. Transmitting alarms              | 13 |
| 10.1. Burglary alarm                 | 13 |
| 10.2. Fire alarm                     | 13 |
| 10.3. Medical alarm                  | 13 |
| 11. Configuring the DCU              | 13 |
| 12. Firmware update                  | 14 |
| 13. Maintenance                      | 14 |
| 14. Operating conditions             | 14 |
| 15. Storage                          | 14 |
| 16. Transportation                   | 14 |
| 17. Disposal                         | 14 |
| 18. Appendix. Wired connections      | 15 |
|                                      |    |

# 1. General information

"Lind-29" Display and control unit (DCU) is designed to control and indicate the status of "Lun-11mod.3/4/5/6" and "Lun-25" series Control Panels. When using DCU the next functions are available, namely:

- Arming and disarming of the group (including the "Stay at home" mode);
- View the status of the zones 1...16 of the selected group (including intrusion and zone fault);
- Activate or deactivate the zone bypass 1...16 of the selected group;
- Display arming state;
- Display status "Fire" & reset "Fire" state;
- Display faults of the main and back-up power;
- Display communication failure (either with the device, or with the monitoring station);
- Display all system failures by pressing one button;
- Display GSM signal strength;
- Wireless devices binding (up to 16 pcs per group) and its signal level displaying.

Product is not equipped with built-in cameras and microphones, devices and units for hidden video and audio recording.

## 2. Safety Precautions

Only the staff instructed on the safety arrangements, and having the permit to work with electrical installations with the capacity of up to 1000V shall be allowed to install, routinely maintain and repair the Control Panel.

The device has no open live parts posing the electrical shock hazard.

## 3. Technical characteristics

DCU has the following specifications (Table 1):

| Table 1 | 1. DCU | main | technical | parameters |
|---------|--------|------|-----------|------------|
|---------|--------|------|-----------|------------|

| Parameter name                                                 | Value     |  |
|----------------------------------------------------------------|-----------|--|
| Number of displayed zones in the group                         |           |  |
| The total number of supported groups                           | 16        |  |
| "Lun-11" / "Lun-25" Control Panels connection Interface        | MON / TAN |  |
| Power supply voltage, V                                        |           |  |
| The current consumption of DCU, in stand-by mode / maximum, mA | 25 / 60   |  |
| Housing dimensions, WxHxD, mm                                  | 86x142x15 |  |
| Device weight, g, max                                          |           |  |

## 4. Appearance and buttons assignment

Appearance of the device shown in Figure 1, the overall and mounting dimensions – Figure 2.

**Reverse side view** 

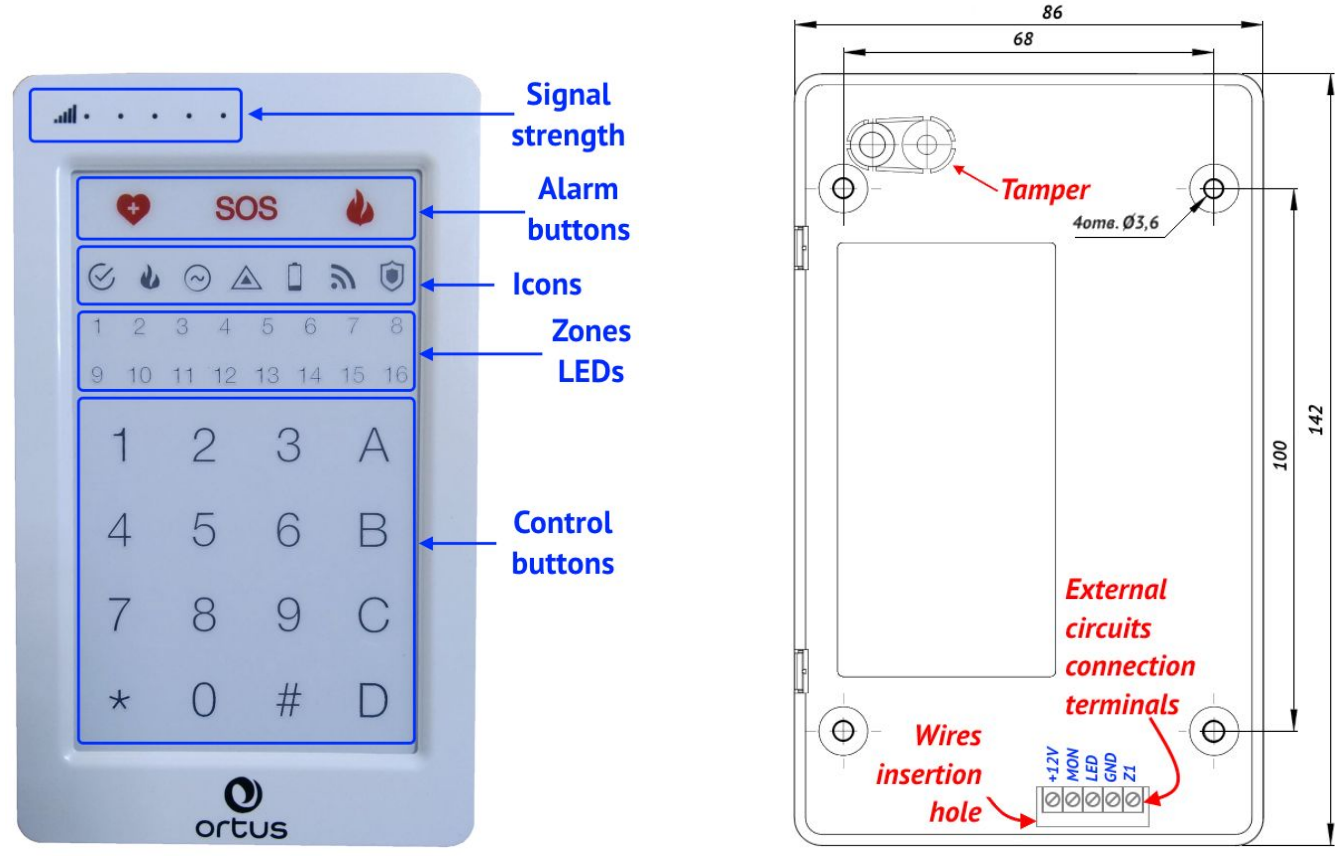

Figure 1. DCU "Lind-29"

Figure 2. Overall and mounting dimensions

All dimensions in mm

The front side of the DCU located buttons and LEDs to display the current operating mode, status and zone faults.

LEDs assignment in the standby mode is shown in Table 3.

Alarm buttons assignment is shown in Table 2.

The buttons assignments is described in section 7.2.

Table 2. Alarm buttons assignment

| lcon     | Function       | Description                                                                                                    |
|----------|----------------|----------------------------------------------------------------------------------------------------|
| ¢        | Medical alarm  |                                                                                                    |
| SOS      | Burglary alarm | A quick triple touch of the button generates a correspon<br>alarm (the function depends on the control panel configurat |
| <b>U</b> | Fire alarm     | The execution is accompanied by a flashing fcon.                                                                        |

The DCU contains one own zone (the terminal labeled "Z1"). This zone can be configured by the "Configurator 11" program — you can select the zone type, line type and group number where zone will be assigned to.

DCU zone types (it describes the response of the security system to a violation) show in Table 4. For any zone type, the "Silent" parameter can be set. If a zone is violated with the "Silent" parameter set, the siren does not turn on. Following line types (method of physical connection) for the DCU own zone can be used (see Table 9):

- Normally open;
- With terminal resistor and alarm by short circuit;
- With terminal resistor and alarm by line break;
- With terminal resistor and alarm by short circuit or line break.

| lcon         | Name                             | Description                                                                                                    |
|--------------|----------------------------------|----------------------------------------------------------------------------------------------------|
| $\bigotimes$ | Ready<br>(green)                 | Lit if the group is ready to be armed                                                                                                    |
| 2            | Fire<br>(red)                    | Lit if fire is detected in the group                                                                                                    |
| $\bigcirc$   | Main power<br>(green)            | Lit while the main power is on                                                                                                    |
|              | Fault<br>(yellow)                | <ul> <li>Lit when there is a fault in the system</li> <li>Flashes if the display is in the faults show mode</li> </ul>                                                                                                    |
|              | Battery<br>(yellow)              | Lit when the battery is discharged or not installed                                                                                                    |
| 3            | CMS Connection<br>(green/yellow) | <ul> <li>Lit in green while the connection to CMS is established</li> <li>Lit in yellow if isn't CMS connection</li> </ul>                                                                                                    |
|              | Armed<br>(red)                   | <ul> <li>Lit when this group is armed;</li> <li>Flashes when arming/disarming until the confirmation from the CMS is not received;</li> <li>Turned off when group is disarmed</li> </ul>                                                                           |
| 1 16         | Zones state<br>(yellow/red)      | <ul> <li>Lit red if zone is violated;</li> <li>Lit yellow if zone is faulted;</li> <li>Turned off if zone is restored or not used</li> </ul>                                                                                                    |
| allee        | Signal level<br>(white)          | <ul> <li>The signal level of the GSM/3G SIM-card channel currently used. It displayed as a bar of LEDs (increasing from left to right);</li> <li>The WiFi signal level after <i>#</i> button pressed. It displayed while the keys backlight is flashing</li> </ul> |

#### Table 3. DCU LEDs assignment

#### Table 4. DCU zone types

| Zone type          | Description                                                                       |
|--------------------|-----------------------------------------------------------------------------------|
| "Delayed"          | If this zone is violated, it is always caused by the time delay for exit, and for |
|                    | entrance. For example, touch-sensitive magnetic contact of entrance door. If      |
|                    | the "Bypass" parameter is set, the system can be armed with a violated zone       |
| "Interior delayed" | If this zone is violated, it is always caused by the time delay for exit, and for |
|                    | entrance if the delayed zone has already been violated previously. For            |
|                    | example, motion detector in walk-through corridors. Also, this type of zone is    |
|                    | not analyzed in the "Stay at Home" mode. If the "Bypass" parameter is set, the    |
|                    | system can be armed with a violated zone                                          |
| "Instant"          | Burglary zone that operates while the Control Panel is armed.                     |
|                    | For example, window-mounted detectors.                                            |

| Zone type          | Description                                                                             |
|--------------------|-----------------------------------------------------------------------------------------|
| "24hour"           | Zone is always activated regardless of the Control Panel arming status.                 |
|                    | For example, the panic button.                                                          |
| "Arming"           | Zone violation disarms the group; and zone restoring arms the group                     |
| "Arm stay"         | Zone state is not analyzed, if the Control Panel is armed in "Stay at Home"             |
|                    | mode. People can stay in the premise without causing an alarm, but violation            |
|                    | of other zone types will cause a corresponding reaction of the Control Panel            |
|                    | (e.g. glass brake will lead to the transmission of an alarm signal to CMS).             |
|                    | To activate the "Stay at Home" mode, touch the <b>A</b> button <b>before</b> entering a |
|                    | user password                                                                           |
| "Delayed/Instant"  | Type of zone identical to "Delayed" zone in the Armed Mode and to "Instant"             |
|                    | zone in the "Stay at Home" mode                                                         |
| "Interior delayed/ | Type of zone identical to "Interior delayed" zone in the Armed Mode and to              |
| Instant"           | "Instant" zone in the "Stay at Home" mode                                               |
| "General Alarm"    | If the zone is violated, the Lun Control Panel sends the general alarm code to          |
|                    | CMS immediately. It is used when some old Control Panel is mounted at the               |
|                    | object and connected to CMS via telephone line, and "Lun" Control Panel is              |
|                    | used as a reserve channel                                                               |
| "Arming by pulse"  | Trigger type of zone – short violation of the zone (0.52 sec) switches the              |
|                    | group arming status                                                                     |

# 5. DCU installing

Before installing the DCU, you should select a location convenient for subsequent use, installation and maintenance, located on a flat surface inside the protected object. It is recommended to install DCU on the inner wall of the facility.

The surface where the DCU will located should be smooth and provide a solid fit of DCU housing after installation.

To open the DCU (see Figure 3) press by a flat screwdriver onto the lower retainer (1) and slightly pull the front part of the housing (2) to unlock.

Repeat the operation with the second lower retainer (3, then 4). Continuing the movement in the direction (2, 4), the upper retainers will be released and the entire rear part of the casing will be removed.

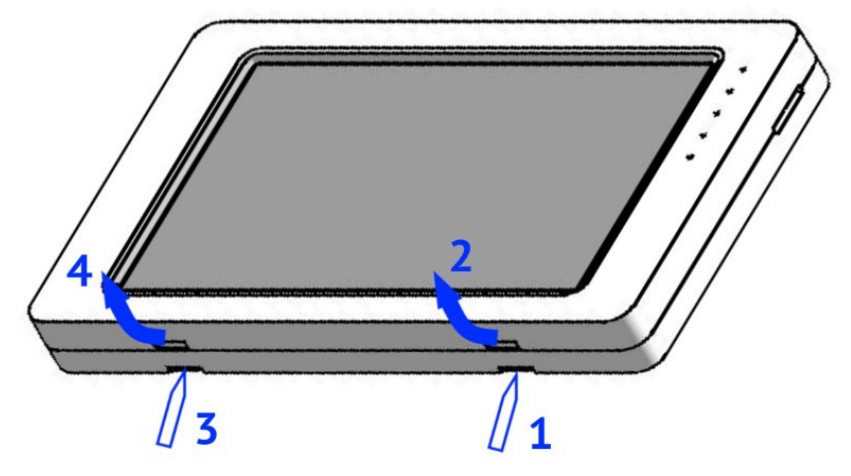

Figure 3. Opening of "Lind-15" DCU cover

Self-tapping screws with a diameter of 3...3.6 mm is recommended to fixing the housing back side on the wall. The installation dimensions are shown in Figure 2.

# 6. Wired connections

On the board "Lind-29" DCU placed terminals (Table 5) for connection in accordance with Figures 5, 6, 7. You need to remove the DCU back cover to access to the terminals.

| Terminal marking | Function                                                                       |  |  |
|------------------|--------------------------------------------------------------------------------|--|--|
| GND              | Common contact ( – ) of the device                                             |  |  |
|                  | Connecting to the Control panel by shielded twisted pair CAT5/5e up to 150m of |  |  |
| DUC              | a total length. The next bus should be used:                                   |  |  |
| BUS              | <ul> <li>MON – to "Lun-11" Control Panels;</li> </ul>                          |  |  |
|                  | ◆ TAN – to "Lun-25", Control Panels                                            |  |  |
| +12V             | Power supply +12V                                                              |  |  |

Table 5. DCU terminals assignment

Before connecting the "Lind-29" DCU to the MON/TAN bus you need to set the network address of DCU (see. Section 7.3).

Warning! Each DCU connected to a MON/TAN bus must have a unique network address in the range of 1...16. The new device comes preinstalled with address 1.

For "Lun-25" series Control Panels you should use network addresses in the range 1...2 only.

## 7. How to use the DCU

After turning on the power, the DCU loads the firmware and establishes a connection with the Control Panel (~10 seconds). At this time, the zone status indicators display a "running light".

Interaction with the DCU is carried out by touching the images of the buttons. The firmware handles touch and generates a response. The sensitive layer of the screen responds only to touch with unprotected fingers. Don't use gloves or any other separating materials.

Pressing any button turns on the LED backlight for 40 seconds.

Every touches to any button is accompanied by sound signals. When the legal command executes it is confirmed by a "trill" beep (a few short beeps) and switching the color of some LEDs (it depends of the button you touch and context). Wrong command is accompanied by a long beep.

DCU is always in one of the input modes:

- Standby mode waiting for a password to arming/disarming. In this mode, the icons and signal strength indicators **DO NOT BLINK**.
- Function management used to control various functions of the DCU or Control Panel (see Section 7.3). In this mode, one of the LEDs/icons **BLINKS**.

#### 7.1. Access levels

The user interacts with the DCU through a menu divided into access levels:

- 1. **User** the lowest level of access. At this level, you can arm and disarm the group; view the status of zones, faults, GSM/WiFi signal level; switch zones bypass; edit the user's passwords. Every user has own password (it assigned by group administrator);
- Administrator to edit the keys and passwords in its group. Access to administrator functions is protected by a separate password;
- 3. **Fire system** turn on/off the fire alarm, do a fire alarm reset. Access to this functions is protected by a separate password;
- 4. **Engineer (installer)** to bind/unbind a wireless devices and to view its signal level, set the DCU bus address. Access to these functions is protected by a separate password.

## 7.2. Standby mode

The keyboard and control buttons located on the DCU front panel have the following purpose in standby mode:

**0** ... **9** – to enter numbers in all cases when some digits is required;

confirmation button; to entry into the selected mode/group; to current group arming without code entering – by quick twice press;

**#** – to cancel the information entered or to exit from the current mode. It can be used in conjunction with another button as a prefix for selecting an additional function;

 $|\mathbf{A}|$  – "Stay at home" arming (with the people presence) by clicking before entering the password;

**B** – to display a faults map (Table 8). The 📥 is flashing yellow quickly (twice per second);

**C** – to control of the Control Panel 1...10 outputs – buttons 1...0, while the signal level

#### 

The zone indicators 1...10 indicate the status of the corresponding outputs by color:

- **red** on,
- green off,
- turned off not available in current group or missing;

To change the output's state, enter its number and confirm with the button

**D** – reserved for future;

- **SOS** to send of burglary alarm to the CMS;
  - I to send of fire alarm to the CMS;
    - to send of medical alarm to the CMS.

## 7.3. Functions management

To select a function, button combinations starting with # are used (see Tables 6, 7; depend on the Control Panel type). After pressing the # button, the flashing backlight is turns on (once per second). While it is flashing, you need to enter the number of the required function. For most functions the corresponding password is required – enter it while the backlight blinks frequently (twice per second). Then some icon (or signal strength indicator) will be flashing as a corresponding mode confirmation.

System will return to the standby mode automatically – when the current function executes, or manually – by pressing the # button. In any case, the icons or signal strength indicators will stops flashing in the standby mode.

Note. In all further key combinations, the symbol "comma" means pressing the buttons consecutively without holding them down.

| <b>–</b> .•                                            |      | Password                                                                            | <b>_</b>                                                                                                    |  |
|--------------------------------------------------------|------|-------------------------------------------------------------------------------------|----------------------------------------------------------------------------------------------------|--|
| Function                                               | Keys | lcon flashing                                                                       | Description                                                                                                    |  |
| DCU Settings                                           | #,1  | / installer A                                                                       | <ul> <li>Touch AD to select parameter:</li> <li>A -device address on the interface bus (see Section 6)</li> <li>- (an <i>installer password</i> is required), current address flashes in red. Next, enter the new address in range 116 and confirm by *.</li> <li>B - to set the sound volume, enter 18 (indicated as a bar of zone LEDs 18).</li> <li>C - to set the backlight brightness, enter 18 (indicated as a bar of zone LEDs 18).</li> <li>D - to turn the backlight off/on enter 0/1</li> </ul> |  |
| Lun-11mod.3/4<br>Lun-25                                |      |                                                                                     | <b>Full access</b> . Zones LEDs in <b>red</b> indicate the user's passwords presence. Then:                                                                                                    |  |
| "Normal"<br>passwords                                  | #,3  | admin<br>(full access)<br>or user<br>(access to<br>this user only)<br>LED <b>1</b>  | <ul> <li>To manage system passwords:</li> <li>C - for fire system password;</li> <li>D - for admin password.</li> <li>To manage user's password - while the backlight flashes, enter the user password number 116 and confirm by *. It will flash in green.</li> <li>Exit from the password - #.</li> <li>Then select the action for user's password:</li> <li>A , * - delete user's password.</li> <li>User access. Enter new password for current user</li> </ul>                                       |  |
| Lun-11mod.3/4<br>Lun-25<br>"Under duress"<br>passwords | #,4  | admin<br>(full access)<br>or user<br>(access to this user only)<br>LED <b>2</b><br> | The zone LEDs in <b>red</b> indicate the of user's passwords presence (with full access).<br>All actions are similar to the previous function                                                                                                    |  |

Table 6. Additional functions

|                                 |       | Password                                 |                                                                                                    |
|---------------------------------|-------|------------------------------------------|----------------------------------------------------------------------------------------------------|
| Function                        | Keys  | Icon flashing                            | Description                                                                                                    |
| Fire system                     | #,5   | fire                                     | Select action:<br>A – the fire siren <b>turns on</b> ;<br>B – the fire siren <b>turns off</b> ;<br>C – <b>reset</b> the fire state.<br>Then the system returns to standby mode                                                                                                    |
| Lun-11mod.3/4<br>Lun-25<br>Keys | # , 6 | <i>admin</i><br>LED <b>3</b><br>∎ ・  ・ ・ | <ul> <li>Zones LEDs in red indicate the user's keys presence.</li> <li>Enter the user key number 116 and confirm by *. It will flash in green.</li> <li>Exit from the key - #.</li> <li>Then select the action for user's key:</li> <li>A, * - delete user's key;</li> <li>P</li> </ul>                                                                                                    |
| Wireless sensors<br>binding     | #,7   | installer<br>in red                      | <ul> <li>Zones LEDs in red indicate the radiozones numbers with binded wireless sensors, and the green ones indicate free radiozones. Then:</li> <li>Enter radiozone number 116 and confirm by *. It will flash in red.</li> <li>Select action: <ul> <li>A , * - delete wireless sensor;</li> <li>B , * - add wireless sensor.</li> <li>C - sensor signal level (bar by zones LEDs 13) in the last communication session</li> </ul> </li> </ul>                                              |
| Zones bypass                    | #,8   | user in green                            | <ul> <li>Zones LEDs in red indicate the bypass zone numbers.</li> <li>Enter zone number 116 and confirm by <i>*</i> to switch zone bypass.</li> </ul>                                                                                                    |
| Wireless sirens<br>binding      | #,9   | installer<br>in green                    | Zones LEDs in <b>red</b> indicate the binded wireless sirens<br>numbers, and the <b>green</b> ones indicate free numbers.<br>All actions are similar to the function <b>#</b> , <b>7</b>                                                                                                    |
| Extra info                      | #,0   | <br>LED <b>4</b><br>∎・・・ <u></u> *・      | <ul> <li>Select info to show by zone LEDs:</li> <li>A – DCU firmware version in binary:</li> <li>App – in green LEDs 81 (8 – LSB);</li> <li>Boot – in red LEDS 169 (16 – LSB).</li> <li>B – Control Panel firmware version in binary:</li> <li>App – in green LEDs 81 (8 – LSB);</li> <li>Boot – in red LEDS 169 (16 – LSB).</li> <li>C – flashes green 18 – doorbell is turned on. To turn on/off use the 1/0 button.</li> <li>D – DCU LEDs and buzzer turn on for test (10 sec)</li> </ul> |

| Table 7. Additional functions with Lun-11mod.5/6 and Lun-25mod.2 Control Pane | els |
|-------------------------------------------------------------------------------|-----|
|-------------------------------------------------------------------------------|-----|

| <b>F</b> unction                                        | Keys<br># , 3 | Password                                                                           | Description                                                                                                    |                                                                                                    |  |
|---------------------------------------------------------|---------------|------------------------------------------------------------------------------------|----------------------------------------------------------------------------------------------------|----------------------------------------------------------------------------------------------------|--|
| Function                                                |               | lcon flashing                                                                      | Description                                                                                                    |                                                                                                    |  |
| Lun-11mod.5/6<br>(Lun-25mod.2)<br>"Normal"<br>passwords |               | admin<br>(full access)<br>or user<br>(access to<br>this user only)<br>LED <b>1</b> | <ul> <li>Full access. Zones LED the user number or</li> <li>To manage system p</li> <li>C – for fire system passwords/sey press</li> <li>D – for admin passw</li> <li>To manage user's, and confirm by *</li> <li>LED 110 in binary passwords/key press</li> <li>User is a member of</li> <li>11 – current group</li> <li>12 – another group</li> <li>To manage user's member of the current group</li> <li>To manage user's member of the current group</li> <li>D – add/exclude user ready in another g his password or att Exit from the current or the current group</li> </ul> | s 18 flash red inviting to select<br>to manage system passwords.<br>basswords:<br>assword;<br>ord.<br>enter his number 1512 (1256)<br>. The number is displayed by zone<br>r (1 – LSB). Group membership and<br>ence are indicated by zone LED:s<br>User has a<br>14 – "normal" password<br>15 – "under duress" password<br>16 – key<br>password, the user must be a<br>ent group. Possible actions:<br>'s password;<br>password.<br>r to current group. If the user is al-<br>roup, then you will need to enter<br>ach his key to the reader.<br>user – <b>#</b> . |  |
| Lun-11mod.5/6<br>(Lun-25mod.2)<br>"Under duress"        | #,4           | <i>admin</i><br>(full access)<br>or <i>user</i><br>(access to this user only)      | Indication and all actions are similar to function <b>#</b> , <b>3</b> applied to passwords "under duress"                                                                                                    |                                                                                                    |  |
| passwords                                               |               | LED <b>2</b>                                                                       |                                                                                                    |                                                                                                    |  |
| Lun-11mod.5/6<br>(Lun-25mod.2)                          | #,6           | admin<br>LED <b>3</b>                                                              | Indication and all actions are similar to function <b>#</b> , <b>3</b> applied to user's keys.<br>Use the reader of the current group to touch by the key.                                                                                                    |                                                                                                    |  |
| Keys                                                    |               |                                                                                    |                                                                                                    |                                                                                                    |  |

Table 8. Faults Display

| Fault                             |   | LEDs | Fault                              |
|-----------------------------------|---|------|------------------------------------|
| Main power                        | 1 | 9    | Arming disabled by the CMS command |
| Battery                           | 2 | 10   | Communication with CMS             |
| Sirens                            | 3 | 11   | Connection to wireless receiver    |
| Connection to Lind-11TM           | 4 | 12   | Connection to Dozor                |
| Connection to AM-11               | 5 | 13   | Connection to LanCom               |
| Connection to Lind-11/15/11LED/9M | 6 | 14   | Connection to MPB-8M               |
| Connection to Lun-11E/H           | 7 | 15   | Connection to WiFi module          |
| Connection to cameras             |   | 16   | GSM signal jamming                 |

Lind-29. Operating Manual

## 7.4. Assigning to a group

Once the DCU is powered it is automatically assigned to the first available group for it.

The number of the currently assigned group is displayed by flashing zone LED after pressing the button  $\checkmark$ .

The color of the flashing digit indicates the group readiness for arming: **green** – the group is ready for arming, **yellow** – the group is not ready.

Luminous zone LEDs indicate the groups available for this DCU.

Select another group by pressing the keys

★ , group\_number, ★

### 7.5. Display zones status

Status of the first Control Panel's 16 zones assigned to the group is displayed by the DCU 1...16 zone LEDs. Violation of the zone displays by **red** LED. Zone fault is displayed by **yellow** LED. When the zone will be restored – corresponding zone LED will **turns off**.

Note: DCU displays the status of the first 16 zones in group. When you try to arm the group with violated zone with a number greater than 16, all zones LED will flash three times.

### 7.6. Reset the "Fire" state

To reset the "Fire" state you must switches to the fire control subsystem level (by typing the key combination [#], [5], enter the *fire subsystem password*, and then press [C].

# 8. Arming

- For current group **quick arm** without code entering when the DCU is in the stand-by mode, quickly twice press the button **\***.
- For current group **arm** by code when the DCU is in the stand-by mode, enter a 4-digit user password. If the group can be armed (all group zones is restored, the green LED is lit) – arming will start.

Note: To activate the arming mode "Stay at home" the A button must be pressed shortly before entering of 4-digit user password. The "Interior delayed" and "Arm stay" zone types does not analyze in this mode.

Using intermittent beeps (1 per second) and the LED 🔍, DCU will report about the arming process:

- 🔍 flashing and beeps (once per second) the arming event is sent to the CMS;
- Sound signals (1 per second) and 🔟 is lit confirmation for arming received from CMS;
- beeps have stopped exit delay has ended.

Icon 🔘 color displays the arming mode: **red** – for away arming, **yellow** – for "Stay at Home".

If an incorrect password entered, a "trill" will sound, the 🔟 icon will remain its color, and the group will not armed.

All zones in the group should be restored for arming. Some "master" groups must be ready for arming so that their "dependent" groups can be armed (one "master" group – with a scheme **OR**, all "master" groups – if the scheme is **AND**). Arming is impossible while the firmware of the Control Panel is updating or its configuration is writing remotely.

Rev. en\_3

# 9. Disarming

When the entrance (delayed) zone is violated, the entry delay countdown starts with the buzzer beeps. The first press any DCU button stops the beeps (although the countdown continues). Enter a 4-digit user password to disarm the group until the countdown ends.

If the correct user password is entered, the 🔍 icon turned off (or change color to green) and the group will be disarmed.

Note: If an "Under duress" password is used to disarm, the alarm will be sent to the CMS at the same time that the group is disarmed.

# 10. Transmitting alarms

#### 10.1. Burglary alarm

Note: This function depends on the Control Panel configuration

- 1. To send a burglary alarm, quick press the **SOS** button triple.
- 2. An alarm event sent to the CMS, the **SOS** icon flashes for 5 seconds.

#### 10.2. Fire alarm

Note: This function depends on the Control Panel configuration

- 1. To send an fire alarm, quick press the **button** triple.
- 2. The fire siren will turned on, *icon* flashes for 5 seconds. The fire alarm sent to the CMS.

#### 10.3. Medical alarm

Note: This function depends on the Control Panel configuration

- 1. To send a burglary alarm, quick press the 🖤 button triple.
- 2. An alarm event sent to the CMS, the **real seconds** icon flashes for 5 seconds.

# 11. Configuring the DCU

Configuring of the DCU is performed in two steps:

- By "Configurator 11" program in the "Keyboard" section (for Control Panel type you need)

   choose the total number of connected DCUs and specify the group numbers where each DCU related to. A detailed description of the configuration process and using the configuration software and other individual parameters can be found in the "Configurator 11 Operation manual", available on the www.ortus.io website.
- Set the network address for each DCU in accordance with the values selected in the first step. To do this, use the # + 1 keys (Section 7.3).

## 12. Firmware update

DCU supports the firmware update. Updating is done locally (when connected to a computer with a 2-wire "USB Config" cable) or remotely (by GPRS/3G/WiFi communication channel).

The "USB Config" cable contact marked as " $\Delta$ " should be connected to the **XP2** connector contact marked as " $\Delta$ " on the DCU board (see Figure 4), having previously disconnected the wire from the BUS terminal until the update is complete.

"Configurator 11" software commands are used for local firmware updating. Remote update is produced by "Phoenix 4" software (by CMS operator command). All Control Panel's groups Figure 4. Port for software update

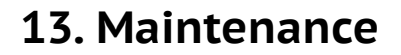

The product does not require any maintenance.

## 14. Operating conditions

should be disarmed to update the firmware.

The product shall be used at the temperature of -5°C to +40°C and relative humidity of 5% to 85%.

### 15. Storage

- 1. Storage temperature shall be of -50°C...+40°C at the relative humidity of 5% up to 98%.
- 2. During handling operations, transportation and storage in warehouses, boxes with the product shall not be exposed to sharp bows. Stacking and fixing of the boxes to the transporter shall not include their movement.
- 3. Product shall be stored in the manufacturer's package.

### 16. Transportation

- 1. Product transportation shall be carried out in the manufacturer's package.
- 2. Product is allowed to be transported by all types of enclosed transporters, subject to observing the shipping rules applicable for each type of transport.
- 3. Transportation temperature shall be of -50°C to +50°C at the relative humidity of 5% up to 98%.

## 17. Disposal

Product disposal shall be carried out according to electronic household appliance disposal rules established by the legislation of the State, where the product is operated.

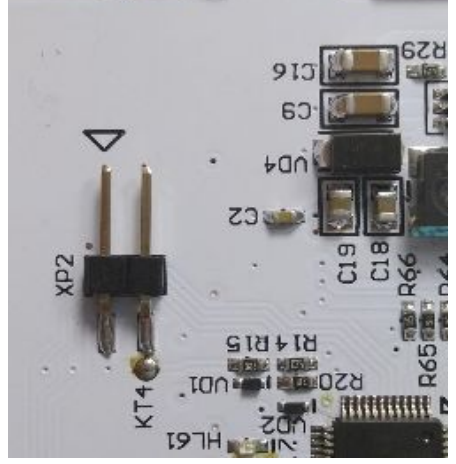

# 18. Appendix. Wired connections

Table 9. Types of burglary zones

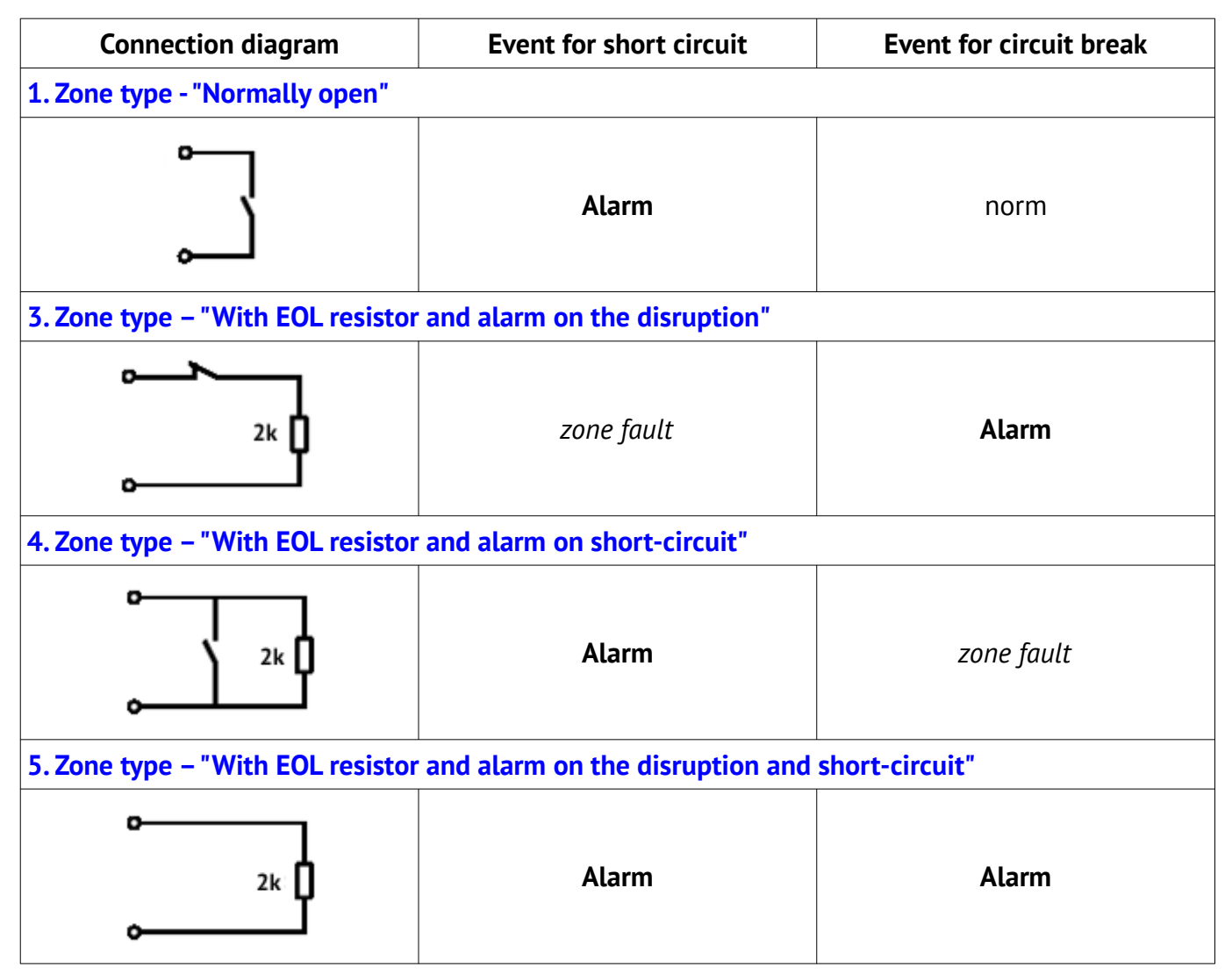

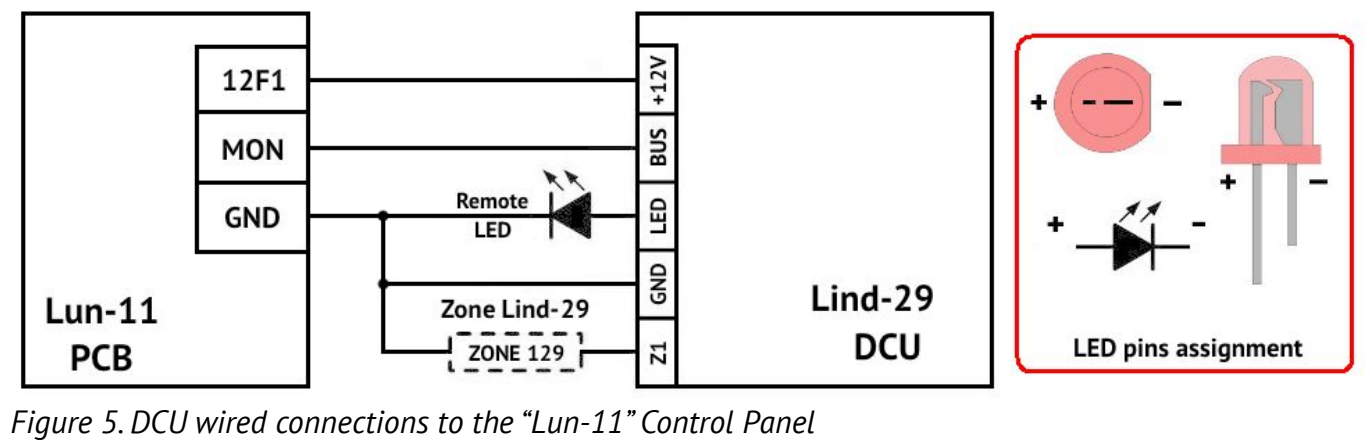

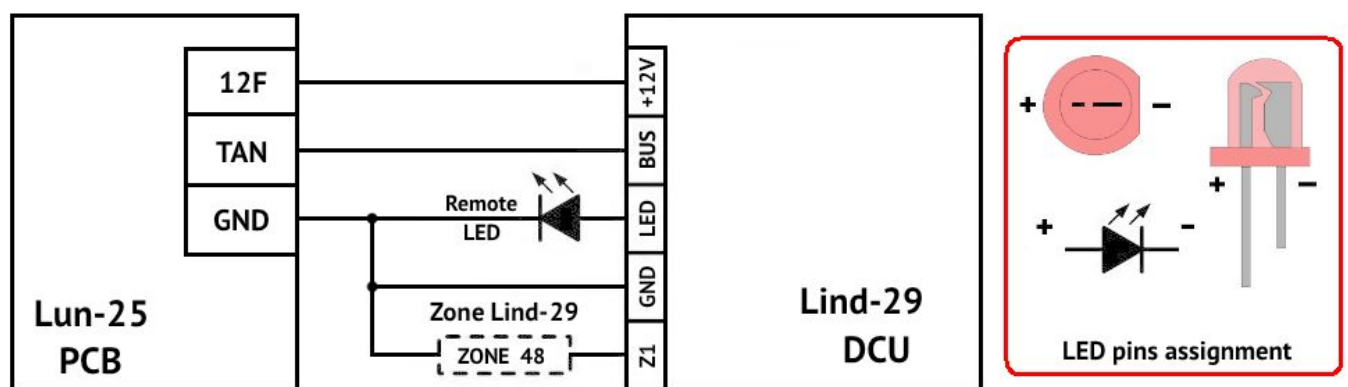

Figure 6. DCU wired connection to the "Lun-25" Control Panel

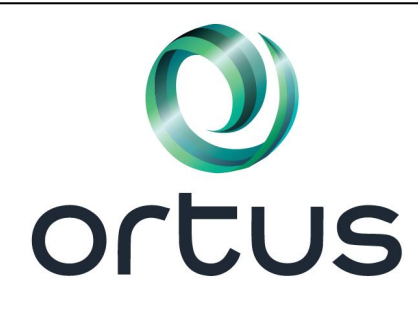

Manufacturer: ORTUS Group 1 East Liberty, 6th Floor Reno, NV 89501, USA Tel.:+1 650 240 27 62 mail: info@ortus.io http://www.ortus.io